## Sådan ansøger du i Moveon – Praktikophold

## Vigtigt: Inden du ansøger skal du altid have en samtale med din internationale koordinator 😊

**Step 1:** Du starter en ny ansøgning ved at trykke på *start*. Gemmer man sin ansøgning undervejs kan man altid vende tilbage til den derfra. Man kan se indsendte ansøgninger under *my applications*.

| pha.moveon4.de/form/5b7d1cb33e5d66607f9bdd3b/eng                                                                                                    | Ŕ                          | } |
|----------------------------------------------------------------------------------------------------|----------------------------|---|
| Important information - please read before starting your application.                                                                                                    |                            |   |
| This is the application portalfor all outgoing students. Please complete the following steps to apply for anexchange:                                                                                                    |                            |   |
| <ol> <li>Click on starta new application under Application Forms to beginthe process.</li> <li>At the bottom ofeach page in the actual application form, you can click on saveprogress. You can do this, if you have completed the page, bu<br/>are still missing information.</li> <li>Once you havesaved progress, your application will appear under MyApplications in this portal, and you can go back and edit any time.</li> <li>When you havesaved progress. Your application form, no further changesto the form are possible.</li> <li>The submittedform will be available as a PDF file under MyApplications aftera few minutes.</li> </ol> | ut you can alsosave if you |   |
| Applications                                                                                                    |                            |   |
| You can find under the list of all open application forms                                                                                                    |                            |   |
| Form Status                                                                                                    |                            |   |
| Application for outgoing students Start                                                                                                    |                            |   |
| Your applications                                                                                                    |                            |   |
| You can find under a list of all your application from start until submission and acceptance.                                                                                                    |                            |   |
| Offers of stay                                                                                                    |                            |   |
| Learning agreements                                                                                                    |                            |   |

**Step 2:** På næste sider får du en masse oplysninger. I venstre side af skærmen, har man en oversigt over hvor langt man er i ansøgningen. Man behøver ikke udfylde ansøgningen kronologisk. Læs informationerne og tast *next* nederst på siden.

| Application for outgo    | ing students 0/7                                                                                                    |
|--------------------------|----------------------------------------------------------------------------------------------------|
| Information              | Information                                                                                                    |
| Personal Information     |                                                                                                    |
| Educational Background   | English. You must read the information on this page carefully in order to complete the application correctly.       |
| Stay Abroad              | Click to read more about going abroad as a student at Absalon. <u>Danish version</u> or <u>English version</u> .    |
| Erasmus                  |                                                                                                    |
| Emergency Contacts       | Application deadlines                                                                                               |
| Relevant Documents to be | For stays in the spring semester: October 15                                                                        |
| Uploaded                 | For stays in the fall semester: April 1                                                                             |
| Disclaimer               |                                                                                                    |
| Submit Application       | Before you apply                                                                                                    |
|                          | It is important that you contact your International Coordinator before you apply for an exchange. The International |
|                          | Coordinator can guide you about the opportunities for stays abroad.                                                 |
|                          | Find their contact information here.                                                                                |
|                          |                                                                                                    |
|                          | Contact at the institution                                                                                          |
|                          | If you require help or have any questions, please contact us; international@pha.dk                                  |

**Step 3:** Når man er færdig med en side, markerer man boksen *mark page as complete*. Man kan altid gemme sine oplysninger, lukke ned og vende tilbage ved at taste *save progress*.

| Application for outgo    | ng students                                                                                                 |                        | 0/7 |   |
|--------------------------|----------------------------------------------------------------------------------------------------|------------------------|-----|---|
| Information              | ✓ Your changes have been save                                                                               | ed successfully.       |     | × |
| Personal Information     | Personal Information                                                                                        |                        |     |   |
| Educational Background   |                                                                                                    |                        |     |   |
| Stay Abroad              | Personal data                                                                                               |                        |     |   |
| Erasmus                  | First name(s)*                                                                                              | Louise Therese         |     |   |
| Emergency Contacts       | Last name*                                                                                                  |                        |     |   |
| Relevant Documents to be | Gender*                                                                                                    | Please select          | ~   |   |
| District                 | Date of birth*                                                                                              | Day 🗸 / Month 🖌 / Year | ✔ 🗇 |   |
| Disclaimer               | Country of birth*                                                                                           | Please select          | ~   | i |
| Submit Application       | Absalon Student ID<br>(Studienummer)<br>*                                                                   |                        |     |   |
|                          | student_esi                                                                                                 |                        |     |   |
|                          | Contact data Please provide your current addres                                                             | s.                     |     |   |
|                          | C/o                                                                                                    |                        |     |   |
|                          | Street *                                                                                                    |                        |     |   |
|                          | Street 2                                                                                                    |                        |     |   |
|                          | Postcode*                                                                                                   |                        |     |   |
|                          | City*                                                                                                    |                        |     |   |
|                          | Country*                                                                                                    | Please select          | ~   |   |
|                          | Phone *                                                                                                    |                        |     |   |
|                          | E-mail (@edu.pha.dk) *                                                                                      | lofi@pha.dk            |     | i |
|                          | Special needs                                                                                               |                        |     |   |
|                          | Do you have a disability or<br>medical condition (physical or<br>mental) which may affect your<br>studies?* | ○ No ○ Yes             |     |   |
|                          | Mark page as complete                                                                                       |                        |     |   |
|                          | A Danke Month M Cause are                                                                                   | 27855                  |     |   |

Under '*Personal Data'* og '*Contact data'* taster du dine personlige oplysninger såsom fulde navn, fødselsdato, adresse mv. Bemærk det er kun felter med rød stjerne du skal udfylde.

**Step 4:** Under *Educational Background* taster du, hvilket studie du kommer fra (lærer) samt hvilket campus, du læser på. Desuden spørger de til, hvad semester du er på og hvor mange år, du har læst til lærer.

|                          | ✓ Your changes have been s                       | aved successfully.                   |   | × |
|--------------------------|--------------------------------------------------|--------------------------------------|---|---|
| Information              |                                                  |                                      |   |   |
| Personal Information     | Educational Backor                               | ound                                 |   |   |
| Educational Background   | Eddedforlar Backgr                               | ound                                 |   |   |
| Stay Abroad              | Current studies                                  |                                      |   |   |
| Erasmus                  | Provide information about when                   | e you are in your studies right now. |   |   |
| Emergency Contacts       | Absalon Department*                              | Please select                        | ~ |   |
| Relevant Documents to be | Location (your campus)*                          | Please select                        | ~ |   |
| Disclaimer               | What is your <i>current</i><br>module/semester?* |                                      |   | i |
| Submit Application       | How many years have you<br>completed at Absalon? |                                      |   |   |
|                          | Mark page as complete                            |                                      |   |   |

**Step 5:** Under *Stay Abroad* skal du indtaste informationer om dit ophold.

- Academic Year vælg det skoleår, hvor du tager afsted
- *Start period* = spring 20xx
- Your education lærer
- Under *Program type* skal du ikke indtaste noget, men taste *No, I did not* under *Did you find your Program Option above?* Når du taster dette åbner der sig en ny boks, hvor du skal taste hvilket land du skal til og under *Institution/Organization* taster du blot *school.*
- Start og end dates er de datoer, hvor dit ophold starter og slutter. Hvis du skal have Erasmus midler skal du være afsted i 62 dage inklusiv rejsedage. Datoerne kan i første omgang være cirka datoer, da din internationale koordinator senere kan rette de eksakte datoer til.

| Information                          | Stay Abroad                                 |                                                                                                    |
|--------------------------------------|---------------------------------------------|----------------------------------------------------------------------------------------------------|
| Personal Information                 | On this page you are choosing               | your program abroad. If you have any questions about your apportunities contact                         |
| Educational Background               | your International Coordinator              | your program abroad. If you have any questions about your opportunities, contact                        |
| Stay Abroad                          | Read more about the different               | opportunities for studying or doing a traineeship abroad;                                               |
| Erasmus                              |                                             |                                                                                                    |
| Emergency Contacts                   | Nordplus - in Scandina                      | vian and Baltic countries ( <u>Danish version</u> or <u>English version</u> )                           |
| Relevant Documents to be<br>Uploaded | Rest of the world (Danis                    | pe ( <u>Uanish version</u> or <u>English version</u> )<br><u>h version</u> or <u>English version</u> ). |
| Disclaimer                           | Academic Year of stay                       | Please select 🗸                                                                                         |
| Submit Application                   | abroad:*                                    |                                                                                                    |
|                                      | Start Period *                              | Please select                                                                                           |
|                                      | Program Selection                           |                                                                                                    |
|                                      | Your Education*                             | Please select 🗸                                                                                         |
|                                      | Program Type *                              | ~                                                                                                    |
|                                      | Country*                                    | ~                                                                                                    |
|                                      | Exchange Partner*                           | ~                                                                                                    |
|                                      | Program Option*                             | ~                                                                                                    |
|                                      | Did you find your Program<br>Option above?* | $\bigcirc$ No, I did not $\bigcirc$ Yes, I did                                                          |
|                                      | Start Date *                                | Day • / Month • / Year • 🛗 🪺                                                                            |
|                                      | End Date*                                   | Day 🗸 / Month 🗸 / Year 🗸 🛗 🪺                                                                            |
|                                      |                                             |                                                                                                    |

| Educational Background               | your International Coordinator.                      |                                                             |     |
|--------------------------------------|------------------------------------------------------|-------------------------------------------------------------|-----|
| Stay Abroad                          | Read more about the different o                      | pportunities for studying or doing a traineeship abroad:    |     |
| Erasmus                              |                                                      |                                                             |     |
| Emergency Contacts                   | Nordplus - in Scandinavi                             | an and Baltic countries (Danish version or English version) |     |
|                                      | <ul> <li>Erasmus - in all of Europ</li> </ul>        | e (Danish version or English version)                       |     |
| Relevant Documents to be<br>Uploaded | <ul> <li>Rest of the world (<u>Danish</u></li> </ul> | version or English version).                                |     |
| Disclaimer                           | Academic Year of stay                                | Please select ~                                             |     |
|                                      | abroad:*                                             |                                                             |     |
| Submit Application                   | Start Period *                                       | Please select ~                                             |     |
|                                      | Did you find your Program<br>Option above?*          | ◉ No, I did not OYes, I did                                 |     |
|                                      | Freemover Program Optio                              | n Details                                                   |     |
|                                      | Country/Location of<br>Institution/Organization*     | Please select 🗸                                             |     |
|                                      | Institution/Organization<br>Name*                    |                                                             |     |
|                                      | Start Date *                                         | Day 🗸 / Month 🗸 / Year 🗸 🛗                                  | i   |
|                                      | End Date*                                            | Day 🗸 / Month 🗸 / Year 🗸 🛗                                  | (1) |
|                                      | Mark page as complete                                |                                                             |     |

**Step 6:** Her skal du indtaste om du skal afsted med Erasmus midler eller ej. Taster du nej, er der ikke mere her at udfylde.

| Application for outgoi               | ing students 0/7                                                                                                    |
|--------------------------------------|----------------------------------------------------------------------------------------------------|
| Information                          | Erasmus                                                                                                    |
| Personal Information                 | Here you are able to apply for an Erasmus grant, please know that it is not something you are guaranteed.               |
| Educational Background               | You can only receive an Erasmus grant if your exchange takes place in an EU-country (including Turkey, Norway,          |
| Stay Abroad                          | Iceland, Liechtenstein and the Former Yugoslav Republic of Macedonia) and lasts for min. 2 months (traineeship) or      |
| Erasmus                              | min. 3 months (studies). If you are not sure whether you qualify for the Erasmus grant, please contact your local       |
| Emergency Contacts                   | International Coordinator. Read more about the Erasmus grants here ( <u>Danish version</u> or <u>English version</u> ). |
| Relevant Documents to be<br>Uploaded | Erasmus Grant                                                                                                    |
| Disclaimer                           | Are you applying for an O No O Yes (1                                                                                   |
| Submit Application                   | Erasmus stay which is more than 2 months? (60 days)*                                                                    |
|                                      | Mark page as complete                                                                                                   |
|                                      |                                                                                                    |

Taster du *yes* skal du indtaste at du har en dansk bankkonto og indsætte dine bankoplysninger. Derudover skal du under *Language* taste, hvilke sprog du taler. Tast gerne alle sprog ind, også selvom det er sprog du ikke kommer til at bruge under dit ophold. Der er ingen sproglige krav til dit ophold så dette er blot til opsamling af information og du kan roligt svare *no* under *Are you interested in taking an online language course?*.

Under *top-up options* skal du indtaste om du rejser med børn eller om du rejser 'grønt' (tog eller bus). Hvis ja, kan det være du bliver tildelt flere Erasmus midler (der opkræves dokumentation for dine svar).

| Submit Application       Are you applying for an Ensmue stay which is more than 2 months? (60 days)*       O No ® Yes         Do you have a Danish bank       O No ® Yes         Darish bank account       O No ® Yes         Danish bank account       O No ® Yes         Bank name*                                                                                                    | i |
|----------------------------------------------------------------------------------------------------|---|
| Are you appring for an ONO Pres                                                                                                    | i |
| Do you have a Danish bank O No Pres                                                                                                    |   |
| Danish bank account Name of account holder Bank name* Reg.no and account number*  Language What is your native language? Please select What will be the language of Instruction during your studes/traineeship?* Are you intersteed in taking an O NO O Yes                                                                                                    |   |
| Name of account holder  Bank name*  Reg.no and account number*  What is your native language?  What is your native language of Instruction during your studes/traineeship? *  Are you interset din taking an  O NO O Yes                                                                                                    |   |
| Bank name* Reg.no and account number*  Language What is your native language? What is vour native language of Instruction during your studies/traineeship? Are you interested in taking an ONO Oyes                                                                                                    |   |
| Reg.no and account number*  Language What is your native language? What will be the language of Instruction during your studies/traineeship? Are you interested in taking an No O Yes                                                                                                    |   |
| Language<br>What is your native language? Please select  What will be the language of<br>Instruction during your<br>studies/traineeship? *<br>Are you interesting in taking an O No O Yes                                                                                                    |   |
| What is your native language?     Please select       What will be the language of<br>instruction during your<br>studies/trainese/pip?     Please select       Are you interested in taking an     O NO                                                                                                    |   |
| What is your native language?     Please select        What will be the language of<br>instruction during your<br>studes/traineeship?     Please select        Are you interested in taking an     O NO O Yes                                                                                                    |   |
| What will be the language of<br>instruction during your<br>studies/traineeship? *     Please select <ul> <li>Please select</li> <li>No</li> <li>Ves</li> </ul> <ul> <li>No</li> <li>Ves</li> </ul> <ul> <li>No</li> <li>Ves</li> </ul> <ul> <li>No</li> <li>Ves</li> </ul> <ul> <li>No</li> <li>Ves</li> <li>No</li> <li>Ves</li> <li>No</li> <li>Ves</li> <li>No</li> <li>Ves</li> <li>No</li> <li>Ves</li> <li>No</li> <li>Ves</li> <li>No</li> <li>Ves</li> <li>No</li> <li>Ves</li> <li>No</li> <li>Ves</li> <li>No</li> <li>Ves</li> <li>No</li> <li>Ves</li> <li>No</li> <li>Ves</li> <li>No</li> <li>Ves</li> <li>No</li> <li>No</li> <li>Ves</li> <li>No</li> <li>Ves</li> <li>No</li> <li>Ves</li> <li>No</li> <li>Ves</li> <li>No</li> <li>Ves</li> <li>No</li> <li>Ves</li> <li>No</li> <li>No<td></td></li></ul> |   |
| instruction during your<br>studies/traineeship? *<br>Are you interested in taking an O No O Yes                                                                                                    | 1 |
| Are you interested in taking an O No O Yes                                                                                                    |   |
| online language course? *                                                                                                    |   |
| Top-up options                                                                                                    |   |
| Staying abroad with your O No O Yes<br>kid(s)?*                                                                                                    | i |
| Green travel * O No O Yes                                                                                                    | i |

**Step 7:** Under *Emergency contact* skal du indtaste en person og adresse i Danmark vi kan kontakte i nødstilfælde.

| Information              | Emergency Con                      | tacts                               |                                       |  |
|--------------------------|------------------------------------|-------------------------------------|---------------------------------------|--|
| Personal Information     | Provide contact informatio         | in for someone close to you in case | of an emergency while you are abroad. |  |
| Educational Background   |                                    |                                     | jou are abroad                        |  |
| Stay Abroad              | Contact person (1)                 |                                     |                                       |  |
| Erasmus                  | First name*                        |                                     |                                       |  |
| Emergency Contacts       | Last name*                         |                                     |                                       |  |
| Relevant Documents to be | Relation*                          |                                     |                                       |  |
| Uploaded                 | E-mail*                            |                                     |                                       |  |
| Disclaimer               | Phone *                            |                                     |                                       |  |
| Submit Application       |                                    |                                     |                                       |  |
|                          | <ul> <li>Contact person</li> </ul> |                                     |                                       |  |
|                          | Mark nade as complet               | te                                  |                                       |  |

**Step 8:** *Relevant documents* – det eneste du skal uploade er dit karakterblad. Det finder du under itslearning  $\rightarrow$  karakter (gem som pdf ved at trykke på udskriv). Andre dokumenter behøves ikke.

| Information                          | Relevant Documents to be Uploaded                                                                                                    |              |
|--------------------------------------|----------------------------------------------------------------------------------------------------|--------------|
| Personal Information                 |                                                                                                    |              |
| Educational Background               | The uploaded documents may be included in the assessment of your application (particularly if several stur<br>have applied to the same place). Please contact your International Coordinator to know which documents a | ients<br>are |
| Stay Abroad                          | required at your Department.                                                                                                    |              |
| Erasmus                              | Transcript of Records Vælg fil Der er ikke valgt nogen fil                                                                                                    | (            |
| Emergency Contacts                   | (karakterudskrift)<br>*                                                                                                    |              |
| Relevant Documents to be<br>Uploaded | Other relevant documents Vælg fil Der er ikke valgt nogen fil                                                                                                    | (            |
| Disclaimer                           | Mark page as complete                                                                                                    |              |
| Submit Application                   | A Dack Navis HI Sava program                                                                                                    |              |

**Step 9**: *Disclaimer* – her læser du punkterne og svarer *yes* til dem alle.

Husk at gemme undervejs og når du har udfyldt alle obligatoriske felter trykker du submit.

## NU ER DU KLAR TIL AT KOMME AFSTED – TILLYKKE MED DET 😊

Louise Flege – <u>lofl@pha.dk</u> og Dorte Læssøe Ivarsen <u>doli@pha.dk</u>